# Infront Portfolio Manager

PSI Order Entry Frankfurter Volksbank

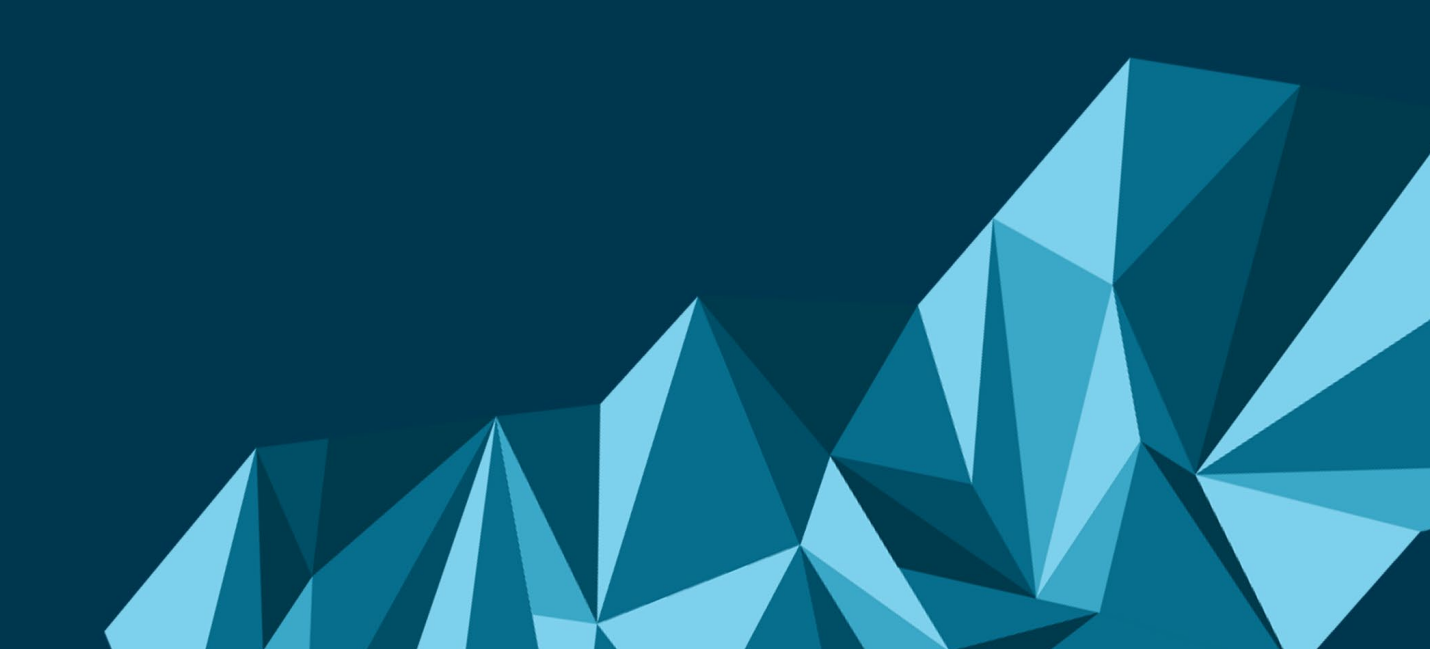

### **PSI Order Entry Frankfurter Volksbank**

| Produkt/Projekt: | Infront Portfolio Manager         |
|------------------|-----------------------------------|
| Autor:           | Infront Financial Technology GmbH |
| Erstellt am:     | 15.01.2021                        |

© Copyright 2021 Infront Financial Technology GmbH

Alle Rechte vorbehalten. Kein Teil des Werkes darf in irgendeiner Form ohne schriftliche Genehmigung der Infront Financial Technology GmbH reproduziert, verarbeitet oder verbreitet werden. Die enthaltenen Informationen sind streng vertraulich und stellen Eigentum der Infront Financial Technology GmbH, Frankfurt am Main, dar.

| M Ir     | nfront                                |                  |                           |
|----------|---------------------------------------|------------------|---------------------------|
| Titel:   | PSI Order Entry Frankfurter Volksbank | Produkt/Projekt: | Infront Portfolio Manager |
| Kapitel: | Inhalt                                |                  | Seite 3 von 12            |

### Inhalt

| PSI | Ord  | ler Entry Frankfurter Volksbank 2                 |
|-----|------|---------------------------------------------------|
| 1   | Einl | leitung 4                                         |
| 2   | PSI  | Order Entry Frankfurter Volksbank konfigurieren 5 |
|     | 2.1  | Registerkarte "Web-Service Brokerage-Middleware"7 |
|     | 2.2  | Registerkarte "Broking-Einstellungen"8            |
|     | 2.3  | Registerkarte "Logging"10                         |
|     | 2.4  | Standard-Bedienelemente11                         |
|     | 2.5  | BaFin-Reporting für Schnittstelle aktivieren      |
| 3   | Sch  | nittstellenspezifische Konfiguration12            |
|     | 3.1  | Konfiguration12                                   |
|     | 3.2  | Ordering12                                        |

| MIn      | front                                 |                  |                           |
|----------|---------------------------------------|------------------|---------------------------|
| Titel:   | PSI Order Entry Frankfurter Volksbank | Produkt/Projekt: | Infront Portfolio Manager |
| Kapitel: | Einleitung                            |                  | Seite 4 von 12            |

# 1 Einleitung

PSI Order Entry ist die "Front to back"-Schnittstelle zu Ihrer Bank, mit der Sie Ihre Orders direkt im Infront Portfolio Manager verwalten. Über eine sichere Internetverbindung (HTTPS) sind Sie zu Ihrer Depotbank verbunden und platzieren Ihre Orders. Die entscheidenden Vorteile:

- Schnelles und einfaches Ordering direkt aus dem Infront Portfolio Manager
- Keine manuelle Übertragung der Orderdaten in andere Formulare notwendig
- Geringe Fehlerrate
- Zeitnahe Kontrolle

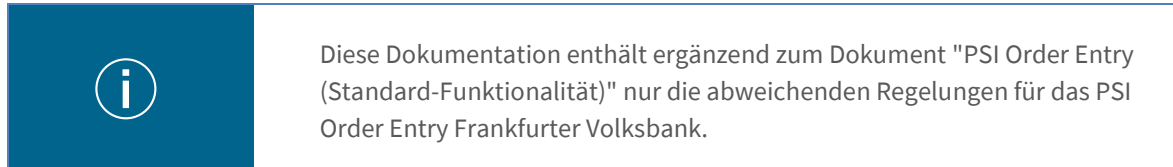

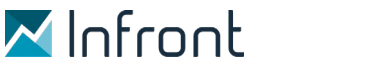

Produkt/Projekt:

Infront Portfolio Manager

Kapitel: PSI Order Entry Frankfurter Volksbank konfigurieren

PSI Order Entry Frankfurter Volksbank

# 2 PSI Order Entry Frankfurter Volksbank konfigurie-

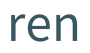

Titel:

Für jedes PSI Order Entry können Sie alle wichtigen Einstellungen in der Konfiguration vornehmen. Hinterlegen Sie z. B. Web-Service-URL und Log-Verzeichnis oder definieren Sie die maximale Session-Dauer.

Gehen Sie wie folgt vor, um das PSI Order Entry Frankfurter Volksbank zu konfigurieren:

- 1. Starten Sie ggf. den Infront Portfolio Manager.
- 2. Wählen Sie im Menüband auf der Registerkarte "Ordering" den Befehl FRANKFURTER VOLKSBANK, KON-FIGURATION im Menü des Icons "PSI Order Entry".

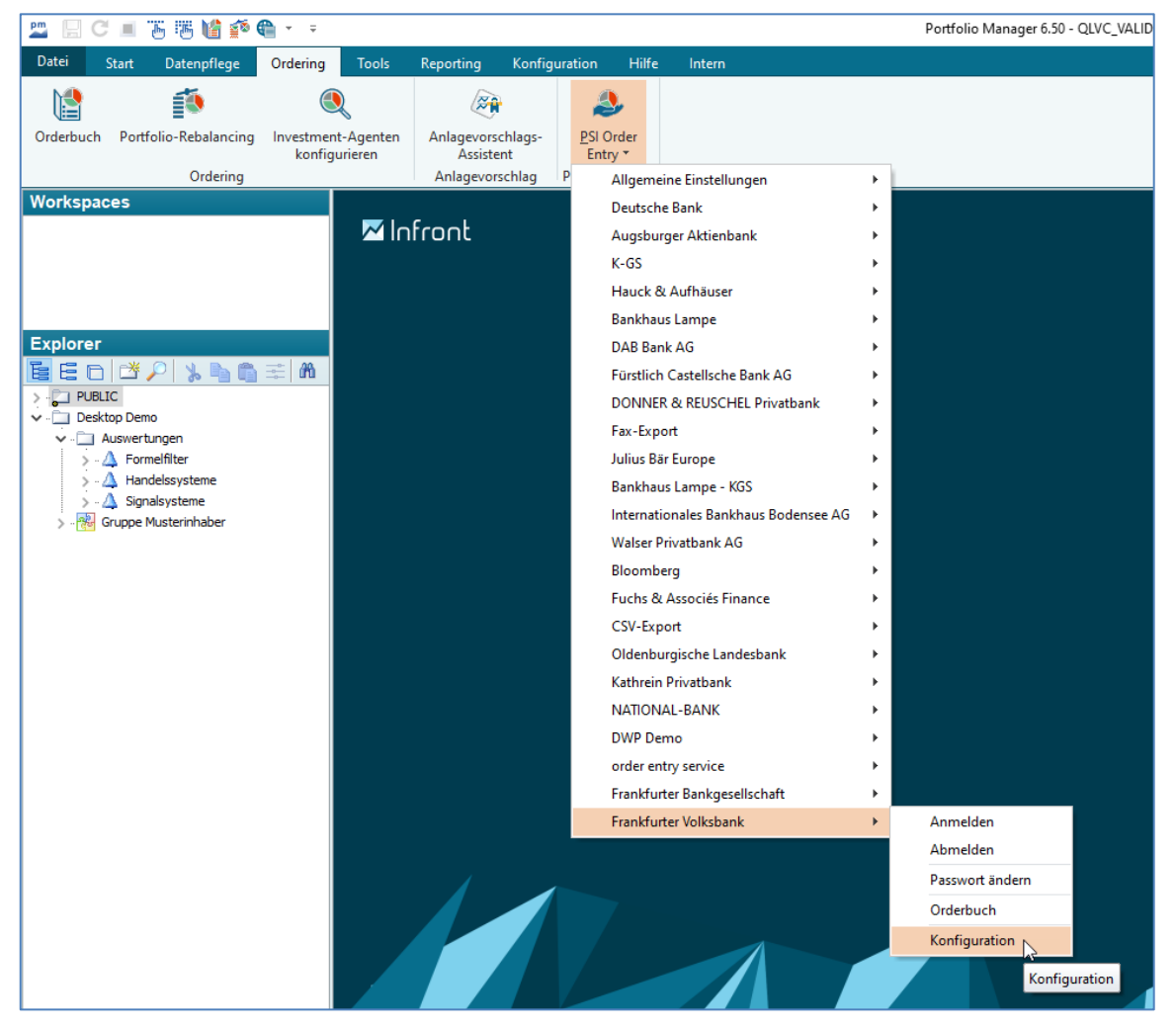

Das Dialogfenster "PSI Order Entry - Konfiguration" mit der Registerkarte "Frankfurter Volksbank" im Vordergrund öffnet sich.

3. Nehmen Sie im Dialogfenster "PSI Order Entry - Konfiguration" Ihre Einstellungen vor.

| M In     | Ifront                                             |                  |                              |
|----------|----------------------------------------------------|------------------|------------------------------|
| Titel:   | PSI Order Entry Frankfurter Volksbank              | Produkt/Projekt: | Infront Portfolio Manager    |
| Kapitel: | PSI Order Entry Frankfurter Volksbank konfiguriere | n                | <b>Seite</b> 6 <b>von</b> 12 |

| ah Caruica Prakarana M  |                    |                | bunkgesellsenare |            |   |
|-------------------------|--------------------|----------------|------------------|------------|---|
| eb-Service brokerage-IM | liddleware Broking | -Einstellungen | Logging          |            |   |
| Web-Service-URL:        |                    |                |                  |            |   |
| Benutzername:           |                    |                | Passwort:        |            |   |
| Session-Dauer:          | 12:00:00           | ×              | Umgebung:        | Produktion | × |
| Proxy-Einstellungen —   |                    |                |                  |            |   |
| Proxy-Server verw       | venden             |                |                  |            |   |
| Server (IP/Name):       |                    |                | Port:            | 8080       |   |
| Benutzername:           |                    |                | Passwort:        |            |   |
|                         |                    |                |                  |            |   |
|                         |                    |                |                  |            |   |
|                         |                    |                |                  |            |   |
|                         |                    |                |                  |            |   |
|                         |                    |                |                  |            |   |
|                         |                    |                |                  |            |   |
|                         |                    |                |                  |            |   |
|                         |                    |                |                  |            |   |
|                         |                    |                |                  |            |   |
|                         |                    |                |                  |            |   |
|                         |                    |                |                  |            |   |
|                         |                    |                |                  |            |   |
|                         |                    |                |                  |            |   |
|                         |                    |                |                  |            |   |
|                         |                    |                |                  |            |   |
|                         |                    |                |                  |            |   |
|                         |                    |                |                  |            |   |
|                         |                    |                |                  |            |   |
|                         |                    |                |                  |            |   |
|                         |                    |                |                  |            |   |
|                         |                    |                |                  |            |   |
|                         |                    |                |                  |            |   |
|                         |                    |                |                  |            |   |
|                         |                    |                |                  |            |   |
| Konfiguration prüfer    | ٦                  |                |                  |            |   |

4. Bestätigen Sie die Einstellungen abschließend mit dem Button "OK".

Im Dialogfenster "PSI Order Entry - Konfiguration" haben Sie die folgenden bankspezifischen Einstellungsmöglichkeiten.

| M Ir     | ifront                                              |                  |                           |
|----------|-----------------------------------------------------|------------------|---------------------------|
| Titel:   | PSI Order Entry Frankfurter Volksbank               | Produkt/Projekt: | Infront Portfolio Manager |
| Kapitel: | PSI Order Entry Frankfurter Volksbank konfigurieren |                  | Seite 7 von 12            |

### 2.1 Registerkarte "Web-Service Brokerage-Middleware"

|                       | liddleware Broking-Eir | nstellungen Logging |            |        |
|-----------------------|------------------------|---------------------|------------|--------|
| Web-Service-URL:      |                        |                     |            |        |
| Benutzername:         |                        | Passwort:           |            |        |
| Session-Dauer:        | 12:00:00               | Umgebung:           | Produktion | $\sim$ |
| Proxy-Einstellungen — |                        |                     |            |        |
| Proxy-Server verv     | venden                 |                     |            |        |
| Server (IP/Name):     |                        | Port:               | 8080       |        |
| Benutzername:         |                        | Passwort:           |            |        |
|                       |                        |                     |            |        |
|                       |                        |                     |            |        |

#### Web-Service Brokerage-Middleware

| Web-Service<br>URL | Geben Sie in das Eingabefeld die Internet-Adresse (URL) des Web-Services ein.<br>Beispiel: https://bmtest.vwd.com                                                                                                    |
|--------------------|----------------------------------------------------------------------------------------------------|
| Benutzername       | Geben Sie hier den Benutzernamen ein.                                                                                                    |
| Passwort           | Geben Sie hier das Passwort ein.                                                                                                    |
| Session-Dauer      | Legen Sie hier die (maximale) Session-Dauer fest. Standardeinstellung ist 12 Stunden.<br>Wenn über den hier eingestellten Zeitraum keinerlei Broking-Funktionen (Anfragen<br>an Brokerage-Middleware) genutzt wurden, erfolgt aus Sicherheitsgründen eine au-<br>tomatische Abmeldung des Benutzers (Logoff). |
| Umgebung           | Wählen Sie aus der Auswahlliste die passende Umgebung aus.                                                                                                    |

|  | hront |
|--|-------|
|--|-------|

Titel: Kapitel: PSI Order Entry Frankfurter Volksbank
PSI Order Entry Frankfurter Volksbank konfigurieren

Produkt/Projekt:

Infront Portfolio Manager Seite 8 von 12

| Proxy-Einstellung         | Proxy-Einstellungen                                                                                                    |  |  |  |  |
|---------------------------|----------------------------------------------------------------------------------------------------|--|--|--|--|
| Proxy-Server<br>verwenden | Aktivieren Sie dieses Kontrollkästchen, wenn Sie einen Proxy-Server verwenden und geben Sie die Proxy-Daten in die Eingabefelder darunter ein. |  |  |  |  |
| Server<br>(IP/Name)       | Geben Sie hier die ID bzw. den Namen des Proxy-Servers ein.                                                                                    |  |  |  |  |
| Port                      | Geben Sie hier den Port ein, z. B. "0".                                                                                                    |  |  |  |  |
| Benutzername              | Geben Sie hier den Benutzernamen ein.                                                                                                    |  |  |  |  |
| Passwort                  | Geben Sie hier das Passwort ein.                                                                                                    |  |  |  |  |

### 2.2 Registerkarte "Broking-Einstellungen"

| ONNER & RE  | USCH    | IEL Privatba | nk DWP Demo       | Frankfurter        | Bankgesellschaft   | Frankfurter   | Volksbank Fur | chs & A 🗸 🔇   |
|-------------|---------|--------------|-------------------|--------------------|--------------------|---------------|---------------|---------------|
| Web-Service | e Brok  | erage-Middl  | eware Broking     | Einstellunger      | Logging            |               |               |               |
| WP2-Benu    | tzerna  | ame:         |                   |                    |                    |               |               |               |
| Aktive Disr | oositio | ns-Melduna   | en:               |                    |                    |               |               | л. <b>П</b> е |
| DispoNr     | Aktiv   | Beschreib    |                   |                    |                    |               |               |               |
| 1560        | la      | Standard I   | Übersteuerung     |                    |                    |               |               |               |
| 4678        | la      | Standard I   | Übersteuerung     |                    |                    |               |               |               |
| 1380        | la      | Standard I   | Übersteuerung     |                    |                    |               |               |               |
| 4438        | la      | Standard I   | Thersteuerung     |                    |                    |               |               |               |
| 4440        | la      | Standard     | "bersteuerung     |                    |                    |               |               |               |
| 4504        | Ja      | Standard (   | Übersteuerung     |                    |                    |               |               | ~             |
| Depotart 9  |         |              |                   |                    |                    |               |               |               |
| Depotores   |         |              |                   |                    |                    |               |               |               |
| Name Be     | enutze  | erd.Feld:    |                   |                    | Wert Benutze       | erd.Feld:     |               |               |
| Entscheide  | er —    |              |                   |                    |                    |               |               |               |
| Anlana      | Entech  | aaidar       |                   |                    | Ausführunge        | Entechnider   |               |               |
| Anlagen     | entser  | leider       |                   |                    | Austunitungs       | Entscheider   |               |               |
| BVI-Export  | t-Einst | tellungen –  |                   |                    |                    |               |               |               |
| Vorlage     | :       |              |                   |                    |                    |               |               |               |
| Export-     | Verzei  | choice       |                   | netall\DMInte      | arationmaster\loc: | al\dawalaad\o |               |               |
| Export      | VCI ZCI | crimo.       | 0. 100.00 (1000_1 | ribedir y Pitzired | gradorindster you  | a pomioda p   |               |               |
|             |         |              |                   |                    |                    |               |               |               |
|             |         |              |                   |                    |                    |               |               |               |
|             |         |              |                   |                    |                    |               |               |               |
|             |         |              |                   |                    |                    |               |               |               |
|             |         |              |                   |                    |                    |               |               |               |
|             |         |              |                   |                    |                    |               |               |               |
|             |         |              |                   |                    |                    |               |               |               |
|             |         |              |                   |                    |                    |               |               |               |
|             |         |              |                   |                    |                    |               |               |               |
|             |         |              |                   |                    |                    |               |               |               |
|             |         |              |                   |                    |                    |               |               |               |
|             |         |              |                   |                    |                    |               |               |               |
|             |         |              |                   |                    |                    |               |               |               |
|             |         |              |                   |                    |                    |               |               |               |
|             | uratio  | n nrüfen     |                   |                    |                    |               |               |               |
| Konfig      | juruuu  | inprotein    |                   |                    |                    |               |               |               |

|  | I U | ΠL |
|--|-----|----|

| Titel:   | PSI Order Entry Frankfurter Volksbank               | Produkt/Projekt: |
|----------|-----------------------------------------------------|------------------|
| Kapitel: | PSI Order Entry Frankfurter Volksbank konfigurieren |                  |

Seite 9 von 12

Infront Portfolio Manager

| Broking-Einstellungen                |                                                                                                    |  |  |
|--------------------------------------|----------------------------------------------------------------------------------------------------|--|--|
| WP2-<br>Benutzername                 | Geben Sie hier den WP2-Benutzernamen ein.                                                                                                    |  |  |
| Aktive<br>Dispositions-<br>Meldungen | Verwalten Sie in diesem Bereich Ihre Dispositions-Meldungen.<br>s-                                                                                                    |  |  |
| "Depotart 59"                        |                                                                                                    |  |  |
| Name<br>benutzerdef.<br>Feld         | Geben Sie hier die Bezeichnung des benutzerdefinierten Feldes für "Depotart = 59"<br>ein (z. B. "Depotart").                                                                                                  |  |  |
| Wert<br>benutzerdef.<br>Feld         | Geben Sie hier den Wert des benutzerdefinierten Feldes für "Depotart = 59" ein (i. d. R. "59").                                                                                                    |  |  |
| Entscheider                          |                                                                                                    |  |  |
| Anlage-<br>Entscheider               | Geben Sie in dieses Eingabefeld den Anlage-Entscheider ein.<br>Bleibt dieses Feld in der Konfiguration leer, dann wird auf das in der Benutzerverwal-<br>tung hinterlegte Beraterkürzel zurückgegriffen.      |  |  |
| Ausführungs-<br>entscheider          | Geben Sie in dieses Eingabefeld den Ausführungs-Entscheider ein.<br>Bleibt dieses Feld in der Konfiguration leer, dann wird auf das in der Benutzerverwal-<br>tung hinterlegte Beraterkürzel zurückgegriffen. |  |  |
| BVI-Export-Einstellungen             |                                                                                                    |  |  |
| Vorlage                              | Wählen Sie über das Suche-Icon die gewünschte Vorlage für den BVI-Export aus.                                                                                                    |  |  |
| Export-<br>Verzeichnis               | Geben Sie in das Eingabefeld das Export-Verzeichnis für den BVI-Export ein. Hier wird das Standard-Download-Verzeichnis für das PSI in der "Infront Portfolio Manager"-In-<br>stallation vorgeblendet.        |  |  |

| 🛛 Infront |                                                    |                  |                               |
|-----------|----------------------------------------------------|------------------|-------------------------------|
| Titel:    | PSI Order Entry Frankfurter Volksbank              | Produkt/Projekt: | Infront Portfolio Manager     |
| Kapitel:  | PSI Order Entry Frankfurter Volksbank konfiguriere | en               | <b>Seite</b> 10 <b>von</b> 12 |

### 2.3 Registerkarte "Logging"

| 8 Order Entry - Konfiguration | ×                                                                                                    |
|-------------------------------|----------------------------------------------------------------------------------------------------|
| DONNER & REUSCHEL Privatba    | nk DWP Demo Frankfurter Bankgesellschaft Frankfurter Volksbank Fuchs & A 🗸 < >                                                                                                    |
| Web-Service Brokerage-Middl   | eware Broking-Einstellungen Logging                                                                                                    |
| Log-Verzeichnis:              | C: \QLVC\Test_Install\PMIntegrationmaster\vertocal\vertog                                                                                                    |
| Debug-Logging aktivieren      |                                                                                                    |
| Konfiguration prüfen          |                                                                                                    |
|                               | OK Abbrechen                                                                                                    |
| Logging                       |                                                                                                    |
| Log-Verzeichnis               | Geben Sie in das Eingabefeld das Log-Verzeichnis für das PSI Order Entry ein. Hier wird<br>das Standard-Log-Verzeichnis der "Infront Portfolio Manager"-Installation vorgeblen-<br>det.<br>Zum Beispiel:<br>C:\Dokumente und Einstellungen\All Users\Anwendungsdaten\Infront Portfolio Ma-<br>nager\Local\Log<br>Der Name der Log-Datei besteht u. a. aus Rechnername und Windows-Benutzername |
| Debug-Logging<br>aktivieren   | Aktivieren Sie dieses Kontrollkästchen, um das Debug-Logging zu aktivieren. Mit die ser Einstellung erhalten Sie eine detailliertere Log-Datei.                                                                                                    |

| Z Ir     | nfront                                            |                  |                               |
|----------|---------------------------------------------------|------------------|-------------------------------|
| Titel:   | PSI Order Entry Frankfurter Volksbank             | Produkt/Projekt: | Infront Portfolio Manager     |
| Kapitel: | PSI Order Entry Frankfurter Volksbank konfigurier | en               | <b>Seite</b> 11 <b>von</b> 12 |

#### 2.4 Standard-Bedienelemente

| Buttons              |                                                                                                    |
|----------------------|----------------------------------------------------------------------------------------------------|
| Konfiguration prüfen | Wählen Sie diesen Button, um die eingegebenen Werte zu überprüfen.                                                     |
| ОК                   | Wählen Sie diesen Button, um die Konfiguration zu speichern und das Dialogfenster zu schließen.                        |
| Abbrechen            | Wählen Sie diesen Button, um das Dialogfenster zu schließen, ohne die ggf. vorge-<br>nommenen Änderungen zu speichern. |

#### 2.5 BaFin-Reporting für Schnittstelle aktivieren

Für das PSI Order Entry Frankfurter Volksbank können Sie im Konfigurationsdialog auch das BaFin-Reporting aktivieren. Gehen Sie dazu wie folgt vor:

1. Öffnen Sie ggf. den Konfigurationsdialog über den Befehl ALLGEMEINE EINSTELLUNGEN, KONFIGURA-TION im Menü des Icons "PSI Order Entry".

Das Dialogfenster "PSI Order Entry - Konfiguration" öffnet sich mit der ersten Registerkarte "Allgemeine Einstellungen" im Vordergrund.

2. Wechseln Sie auf die ungeordnete Registerkarte "BaFin-Reporting-Einstellungen Transaktionen".

| PS | PSI Order Entry - Konfiguration X                                                                    |   |  |  |  |
|----|----------------------------------------------------------------------------------------------------|---|--|--|--|
|    | Allgemeine Einstellungen Augsburger Aktienbank Bankhaus Lampe Bankhaus Lampe - KGS Bloomberg DAB 🗸 < | > |  |  |  |
|    | Ex-ante-Einstellungen BaFin-Reporting-Einstellungen Transaktionen                                    |   |  |  |  |
|    | BaFin-Reporting für Transaktionen für folgende Schnittstellen aktivieren:                            |   |  |  |  |
|    | NATIONAL-BANK     Frankfurter Volksbank                                                              |   |  |  |  |
|    | □,,>WP Demo<br>□ Fürstlich Castellsche Bank AG<br>□ Frankfurter Bankgesellschaft                     |   |  |  |  |
|    |                                                                                                    |   |  |  |  |

- 3. Aktivieren Sie das Kontrollkästchen "Frankfurter Volksbank".
- 4. Bestätigen Sie die Einstellungen abschließend mit dem Button "OK".

| M Ir     | nfront                                  |                  |                               |
|----------|-----------------------------------------|------------------|-------------------------------|
| Titel:   | PSI Order Entry Frankfurter Volksbank   | Produkt/Projekt: | Infront Portfolio Manager     |
| Kapitel: | Schnittstellenspezifische Konfiguration |                  | <b>Seite</b> 12 <b>von</b> 12 |

### 3 Schnittstellenspezifische Konfiguration

In diesem Abschnitt finden Sie die bankspezifischen Abweichungen zur Standard-Konfiguration der Schnittstellen zur dwpbank.

#### 3.1 Konfiguration

- Auf der Registerkarte "Broking-Einstellungen" fehlt das Eingabefeld "BM-Branch".
- Ebenso fehlt der nicht benötigte Bereich "Blockorderkonfiguration".

#### 3.2 Ordering

- Das PSI Order Entry Frankfurter Volksbank unterstützt nur Blockorders.
- Alle Einzelgeschäfte werden als "Teilnehmergeschäfte" übertragen.
- Im Dialogfenster "Sammelorder vorbereiten" wird die Spalte "Netto" nicht angezeigt.
- Im Dialogfenster "Sammelorder vorbereiten" steht nur f
  ür das PSI Order Entry Frankfurter Volksbank die Spalte "Benutzerdef. H.-Platz" ("Benutzerdefinierter Handelsplatz") zur Verf
  ügung.

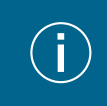

Über das Kontextmenü können Sie eine Eingabe schnell für alle Zellen einer Spalte übernehmen, ohne diese mehrmals einzutippen.